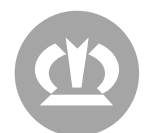

# SUPPORT FROM EXTERNAL SERVICE PROVIDERS – USE OF SPLASHTOP BUSINESS

The following section describes how remote maintenance of a system computer is carried out.

Access is implemented via software called "Splashtop". There are basically two different ways to use this software.

For the first method, a VPN client must be installed on your computer and the "Splashtop Business" software must be running on your computer. If it is not possible for you to install a VPN client on your computer or run the "Splashtop Business" software on your computer, access via a web browser is also possible.

## Access via Web:

- 1. Visit <u>https://access.krone.group</u> and log in with your username (firstname.lastname@ext.krone.group) and password.
- 2. Click on "Terminalserver", wait until the login screen appears, and log in with your username and password.

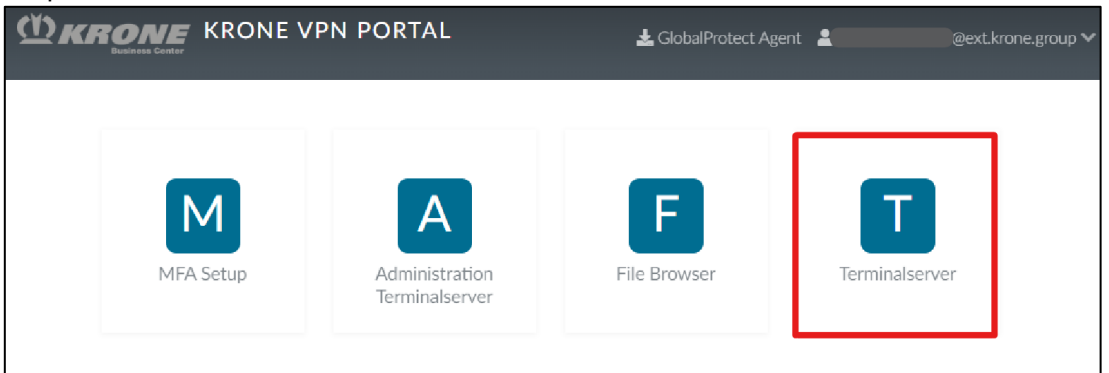

3. Click on "Splashtop [GENERAL]"

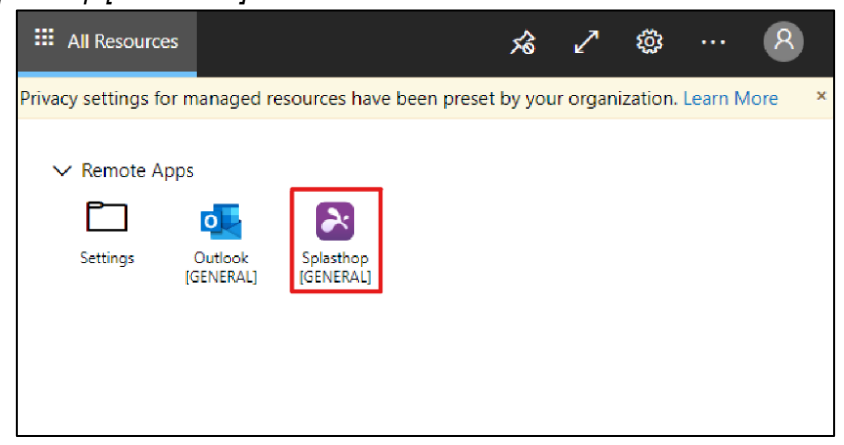

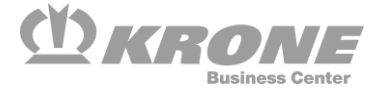

4. Click on "Splashtop [GENERAL]" and click on "Allow" in the following window

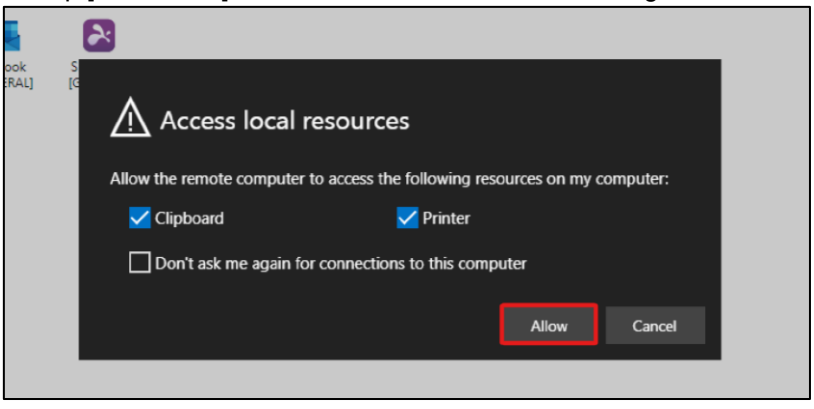

5. Select the Option "Single Sign-On-login"

| <b>&gt; splashtop</b> business                  |
|-------------------------------------------------|
| <u> </u>                                        |
| Kennwort                                        |
| Angemeidet bleiden                              |
| Kennwort vergessen?<br>Single Sign-On Anmeldung |
| Kostenlosen Test starten                        |

6. Enter your username here (firstname.lastname@ext.krone.group) and click on "Log in". A browser window will then open in which you must log in again with your username and password.

| 🔁 Sp  | olashtop Bu | usiness |           |               | -      |           | × |
|-------|-------------|---------|-----------|---------------|--------|-----------|---|
| Datei | Anzeige     | SOS     | Fenster   | Hilfe         |        |           |   |
|       | 2:          | spl     | lash      | t <b>op</b> b | usine  | ess       |   |
|       | Single Sig  | n-On-l  | Konto (E- | -Mail-Adresse | )      |           |   |
|       | Angeme      | eldet b | leiben    |               |        |           |   |
| Γ     |             |         | A         | nmelden       |        |           |   |
|       |             | 5       | Splashtop | p-Konto Anm   | eldung |           |   |
|       |             |         | Kostenl   | osen Test sta | irten  | $\supset$ |   |

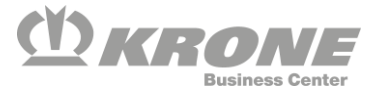

If the following error message appears, please send an e-mail with this error message to (servicedesk@krone.de)

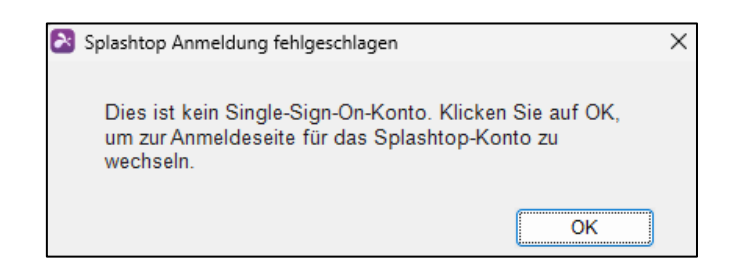

## Establishing a connection

- 1. Before remotely accessing a computer, ask an employee with direct access to the computer to run the "SplashtopRemoteAccess-OT.exe" on the desktop. A 9-digit PIN will now be displayed for the KRONE employee, which you need for remote access.
- 2. To initiate remote access, click on the following icon when you are logged in to the Splashtop Business Client.

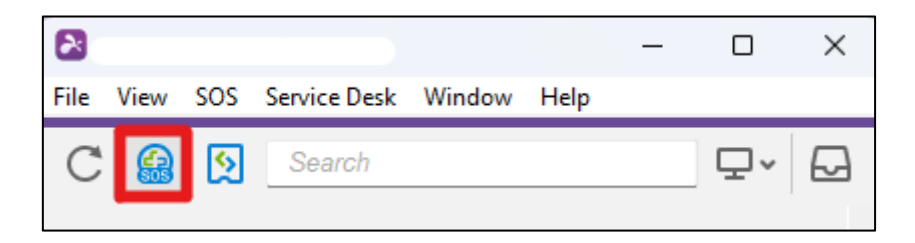

- 3. In the following window, enter the 9-digit PIN that you received from the employee and click on the arrow next to the input field.
- 4. Remote maintenance access to the computer to be accessed must now be permitted by the employee with direct access to the computer.

## Access via client

1. Establish the VPN connection via the GlobalProtect Client

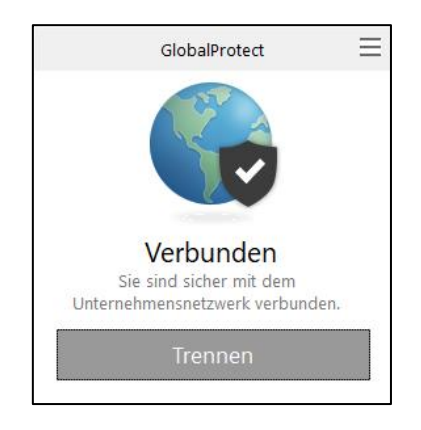

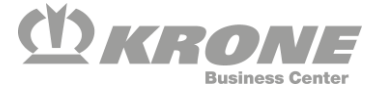

 Visit the following website and download "Splashtop Business" <u>https://www.splashtop.com/downloads</u> It is best to choose the portable version (no installation is necessary for this)

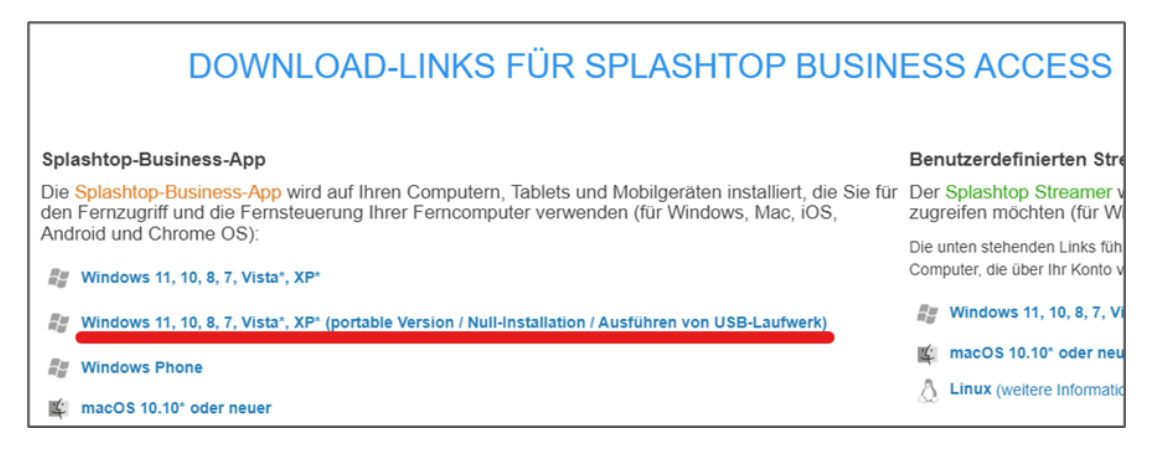

 Start the downloaded "Splashtop Business" client and click on "Single Sign-On Login".

(The login is only possible with an existing VPN connection via GlobalProtect!)

| <b>&amp; splashtop</b> business                 |   |
|-------------------------------------------------|---|
| 1                                               |   |
| Kennwart                                        | ļ |
| Anmelden                                        |   |
| Kennwort vergessen?<br>Single Sign-On Anmeldung | 1 |
| Kostenlosen Test starten                        |   |

4. Enter your username (firstname.lastname@ext.krone.group) and click on "Log in". A browser window will then open, in which you must log in again with your username and password.

| <b>&amp; splashtop</b> business       |  |  |  |  |  |
|---------------------------------------|--|--|--|--|--|
| Single Sign-On-Konto (E-Mail-Adresse) |  |  |  |  |  |
| Angemeldet bleiben                    |  |  |  |  |  |
| Anmelden                              |  |  |  |  |  |
| Splashtop-Konto Anmeldung             |  |  |  |  |  |
| Kostenlosen Test starten              |  |  |  |  |  |

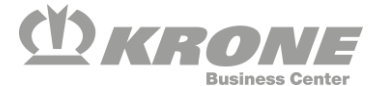

If the following error message appears, please send an e-mail with this error message to (servicedesk@krone.de)

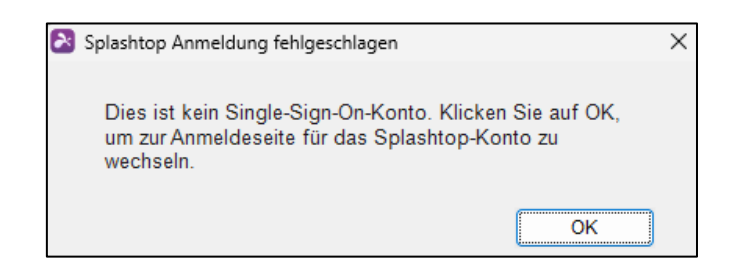

#### Establishing a connection

- 1. Before remotely accessing a computer, ask an employee with direct access to the computer to run the "SplashtopRemoteAccess-OT.exe" on the desktop. A 9-digit PIN will now be displayed for the KRONE employee, which you need for remote access.
- 2. To initiate remote access, click on the following icon when you are logged in to the Splashtop Business Client.

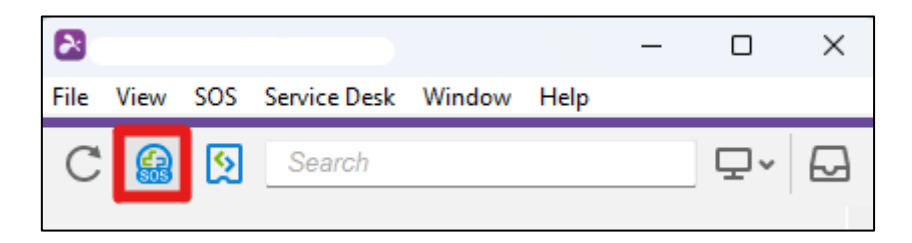

- 3. In the following window, enter the 9-digit PIN that you received from the employee and click on the arrow next to the input field.
- 4. Remote maintenance access to the computer to be accessed must now be permitted by the employee with direct access to the computer

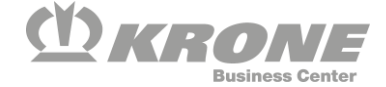